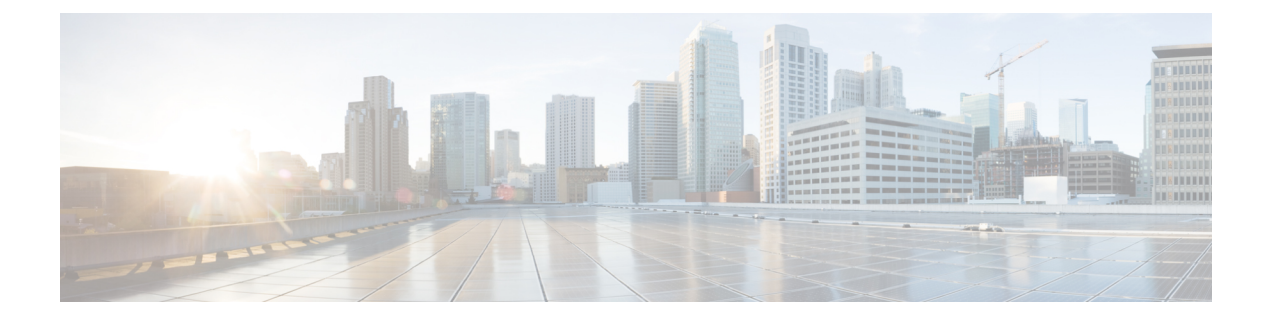

# **Configuring Control Plane Policing**

- Finding Feature Information, on page 1
- Restrictions for CoPP, on page 1
- Information About Control Plane Policing, on page 2
- How to Configure CoPP, on page 5
- Examples for Configuring CoPP, on page 9
- Monitoring CoPP, on page 12
- Additional References for CoPP, on page 13
- Feature History and Information For CoPP, on page 14

## **Finding Feature Information**

Your software release may not support all the features documented in this module. For the latest caveats and feature information, see Bug Search Tool and the release notes for your platform and software release. To find information about the features documented in this module, and to see a list of the releases in which each feature is supported, see the feature information table at the end of this module.

Use Cisco Feature Navigator to find information about platform support and Cisco software image support. To access Cisco Feature Navigator, go to http://www.cisco.com/go/cfn. An account on Cisco.com is not required.

## **Restrictions for CoPP**

Restrictions for control plane policing (CoPP) include the following:

- Only ingress CoPP is supported. The **system-cpp-policy** policy-map is available on the control place interface, only in the ingress direction.
- Only the system-cpp-policy policy-map can be installed on the control plane interface.
- The **system-cpp-policy** policy-map and the seventeen system-defined classes cannot be modified or deleted.
- Only the **police** action is allowed under the **system-cpp-policy** policy-map. Further, the **police rate** can be configured only in packets per second (pps).

• One or more CPU queues are part of each class-map. Where multiple CPU queues belong to one class-map, changing the policer rate of a class-map affects all CPU queues that belong to that class-map. Similarly, disabling a class-map disables all queues that belong to that class-map. See Table 1: System-Defined Values for CoPP, on page 3 for information about which CPU queues belong to each class-map.

#### **Related Topics**

Enabling a CPU Queue or Changing the Policer Rate, on page 5 Disabling a CPU Queue, on page 7 Setting the Default Policer Rates for All CPU Queues, on page 8 User-Configurable Aspects of CoPP, on page 4

## Information About Control Plane Policing

This chapter describes how control plane policing (CoPP) works on your device and how to configure it.

### **CoPP** Overview

The CoPP feature improves security on your device by protecting the CPU from unnecessary traffic, or DoS traffic, and by prioritizing control plane and management traffic.

Your device is typically segmented into three planes of operation, each with its own objective:

- The data plane, to forward data packets.
- The control plane, to route data correctly.
- The management plane, to manage network elements.

You can use CoPP to protect most of the CPU-bound traffic and ensure routing stability, reachability, and packet delivery. Most importantly, you can use CoPP to protect the CPU from a DoS attack.

CoPP uses the modular QoS command-line interface (MQC) and CPU queues to achieve these objectives. Different types of control plane traffic are grouped together based on certain criteria, and assigned to a CPU queue. You can manage these CPU queues by configuring dedicated policers in hardware. For example, you can modify the policer rate for certain CPU queues (traffic-type), or you can disable the policer for a certain type of traffic.

Although the policers are configured in hardware, CoPP does not affect CPU performance or the performance of the data plane. But since it limits the number of packets going to CPU, the CPU load is controlled. This means that services waiting for packets from hardware may see a more controlled rate of incoming packets (the rate being user-configurable).

### System-Defined Aspects of CoPP

When you power-up the device for the first time, the system automatically performs the following tasks:

- It looks for policy-map system-cpp-policy. If it does not detect this policy-map, it creates and installs it on the control-plane.
- It creates seventeen class-maps under system-cpp-policy.

The next time you power-up the device, the system detects the policy and class maps that have already been created.

• Once the policy is installed, sixteen (out of the thirty-two) CPU queues are enabled by default with their respective default rate. The CPU queues enabled by default and their default rates are indicated in Table 1: System-Defined Values for CoPP, on page 3.

The following table lists the class-maps that the system creates when you load the device. It lists the policer that corresponds to each class-map and one or more CPU queues that are grouped under each class-map. There is a one-to-one mapping of class-maps to policers; and one or more CPU queues map to a class-map.

Table 1: System-Defined Values for CoPP

| Class Maps Names                         | Policer Index (Policer No.)          | CPU queues (Queue No.)                                  | CPU<br>Queues<br>Enabled<br>by<br>Default? | Default<br>Policer<br>Rate-in<br>packets<br>per<br>second<br>(pps) |
|------------------------------------------|--------------------------------------|---------------------------------------------------------|--------------------------------------------|--------------------------------------------------------------------|
| system-cpp-police-data                   | WK_CPP_POLICE_DA TA(0)               | WK_CPU_Q_ICMP_GEN(3)<br>WK_CPU_Q_BROADCAST(12)          | Yes                                        | 200                                                                |
| system-cpp-police-l2-<br>control         | WK_CPP_POLICE_L2_<br>CONTROL(1)      | WK_CPU_Q_L2_CONTROL(1)                                  | No                                         | 500                                                                |
| system-apppalice:outing-control          | WK_CPP_POLICE_ROUTING_CONTROL(2)     | WK_CPU_Q_ROUTING_CONTROL(4)                             | Yes                                        | 500                                                                |
| systemopppiliceantialbooprinity          | WK_CPP_POLICE_CO<br>NTROL_LOW_PRI(3) | WK_CPU_Q_ICMP_REDIRECT(6)<br>WK_CPU_Q_GENERAL_PUNI(25)  | No                                         | 500                                                                |
| system-cpp-police-<br>wireless-priority1 | WK_CPP_POLICE_WI<br>RELESS_PRIO_1(4) | WK_CPU_Q_WIRELESS_PRIO_1(8)                             | No                                         | 1000                                                               |
| system-cpp-police-<br>wireless-priority2 | WK_CPP_POLICE_WI<br>RELESS_PRIO_2(5) | WK_CPU_Q_WIRELESS_PRIO_2(9)                             | No                                         | 1000                                                               |
| system-cpp-police-                       | WK_CPP_POLICE_WI                     | WK_CPU_Q_WIRELESS_PRIO_3(10)                            | No                                         | 1000                                                               |
| wireless-priority3-4-5                   | KELESS_PRIO_3(6)                     | WK_CPU_Q_WIRELESS_PRIO_4(11)                            |                                            |                                                                    |
|                                          |                                      | WK_CPU_Q_WIRELESS_PRIO_5(7)                             |                                            |                                                                    |
| system-cpppolicepunt-webauth             | WK_CPP_POLICE_PU<br>NT_WEBAUTH(7)    | WK_CPU_Q_PUNT_WEBAUTH(22)                               | No                                         | 1000                                                               |
| system-cpp-police-<br>topology-control   | WK_CPP_POLCE_TOPOLOGY_CONTROL(8)     | WK_CPU_Q_TOPOLOGY_CONTROL(15)                           | No                                         | 13000                                                              |
| system-cpp-police-<br>multicast          | WK_CPP_POLICE_MULTICAST(9)           | WK_CPU_Q_TRANSIT_TRAFFIC(18)<br>WK_CPU_Q_MCAST_DATA(30) | Yes                                        | 500                                                                |

| Class Maps Names                                  | Policer Index (Policer No.)                 | CPU queues (Queue No.)                                                                                                    | CPU<br>Queues<br>Enabled<br>by<br>Default? | Default<br>Policer<br>Rate_in<br>packets<br>per<br>second<br>(pps) |
|---------------------------------------------------|---------------------------------------------|----------------------------------------------------------------------------------------------------|--------------------------------------------|--------------------------------------------------------------------|
| system-cpp-police-sys-<br>data                    | WK_CPP_POLICE_SYS_DATA<br>(10)              | WK_CPU_Q_IEARNING_CACHE_OMH.(13)<br>WK_CPU_Q_CRYPTO_CONTROL(23)<br>WK_CPU_Q_EXCEPTION(24)<br>WK_CPU_Q_EGR_EXCEPTION(28)<br>WK_CPU_Q_NFL_SAMPLED_DATA(26)<br>WK_CPU_Q_GOLD_PKT(31)<br>WK_CPU_Q_RPF_FAILED(19) | Yes                                        | 100                                                                |
| system-cpp-policedot1x-auth<br>system-cpp-police- | WK_CPP_POLICE_DOT1X(11)<br>WK_CPP_POLICE_PR | WK_CPU_Q_DOT1X_AUTH(0)<br>WK_CPU_Q_PROT0_SNOOPING(16)                                                                                                    | No<br>No                                   | 1000<br>500                                                        |
| protocol-snooping                                 |                                             |                                                                                                    |                                            |                                                                    |
| system-cpp-police-sw-<br>forward                  | WK_CPP_POLICE_SW_FWD<br>(13)                | WK_CPU_Q_SW_FORW<br>ARDING_Q(14)<br>WK_CPU_Q_SGT_CACHE_FULL(27)<br>WK_CPU_Q_LOGGING(21)                                                                                                    | Yes                                        | 1000                                                               |
| system-cpp-police-forus                           | WK_CPP_POLICE_FORUS(14)                     | WK_CPU_QFORLS_ADDR_RESOLUTION(5)<br>WK_CPU_Q_FORUS_TRAFFIC(2)                                                                                                    | No                                         | 1000                                                               |
| system-cpp-police-<br>multicast-end-station       | WK_CPP_POLKE_MUTICAST_SNOOPNO(15)           | WK_CPU_Q_MCAST_END_STA<br>TION_SERVICE(20)                                                                                                    | Yes                                        | 2000                                                               |
| system-cpp-default                                | WK_CPP_POLICE_DEFAULT_POLICER               | WK_CPU_Q_DHCP_SNOOPING<br>WK_CPU_Q_SHOW_FORWARD                                                                                                    | No                                         | 1000                                                               |

## **User-Configurable Aspects of CoPP**

You can perform these tasks to manage control plane traffic:

• Enable or disable CPU queues.

Enable a CPU queue, by configuring a policer action (in packets per second) under the corresponding class-map, within the **system-cpp-policy** policy-map.

Disable a CPU queue, by removing the policer action under the corresponding class-map, within the **system-cpp-policy** policy-map.

- Change the policer rate, by configuring a policer rate action (in packets per second) under the corresponding class-map, within the **system-cpp-policy** policy-map.
- Set the CPU queues to their default values, by entering the **cpp system-default** command in global configuration mode.

Enabling a CPU Queue or Changing the Policer Rate, on page 5 Disabling a CPU Queue, on page 7 Setting the Default Policer Rates for All CPU Queues, on page 8 Restrictions for CoPP, on page 1 Example: Enabling a CPU Queue or Changing the Policer Rate of a CPU Queue, on page 9 Example: Disabling a CPU Queue, on page 10 Example: Setting the Default Policer Rates for All CPU Queues, on page 11

## How to Configure CoPP

### **Enabling a CPU Queue or Changing the Policer Rate**

The procedure to enable a CPU queue and change the policer rate of a CPU queue is the same. Follow these steps:

#### **SUMMARY STEPS**

- 1. enable
- 2. configure terminal
- **3.** policy-map policy-map-name
- 4. class class-name
- 5. service-policy input policy-name
- 6. police rate rate pps
- 7. end
- 8. show running-config | begin system-cpp-policy

#### **DETAILED STEPS**

|        | Command or Action  | Purpose                                                        |
|--------|--------------------|----------------------------------------------------------------|
| Step 1 | enable<br>Example: | Enables privileged EXEC mode. Enter your password if prompted. |
|        | Device> enable     |                                                                |
| Step 2 | configure terminal | Enters the global configuration mode.                          |
|        | Example:           |                                                                |

|        | Command or Action                                                                                                  | Purpose                                                                                                    |
|--------|----------------------------------------------------------------------------------------------------|----------------------------------------------------------------------------------------------------|
|        | Device# configure terminal                                                                                         |                                                                                                    |
| Step 3 | policy-map policy-map-name                                                                                         | Enters the policy map configuration mode.                                                                             |
|        | Example:                                                                                                    |                                                                                                    |
|        | Device(config)# <b>policy-map system-cpp-policy</b><br>Device(config-pmap)#                                        |                                                                                                    |
| Step 4 | class class-name                                                                                                   | Enters the class action configuration mode. Enter the name                                                            |
|        | Example:                                                                                                    | of the class that corresponds to the CPU queue you want to<br>enable. See Table 1: System-Defined Values for CoPP, on |
|        | Device(config-pmap)# class<br>system-cpp-police-protocol-snooping<br>Device(config-pmap-c)#                        | page 3                                                                                                    |
| Step 5 | service-policy input policy-name                                                                                   | Installs system-cpp-policy in FED. This command is                                                                    |
|        | Example:                                                                                                    | required for you to see the FED policy. Not configuring this command will lead to an error.                           |
|        | Device(config)# control-plane<br>Device(config-cp)#service-policy input<br>system-cpp-policy<br>Device(config-cp)# |                                                                                                    |
| Step 6 | police rate rate pps                                                                                               | Specifies an upper limit on the number of incoming packets                                                            |
|        | Example:                                                                                                    | processed per second, for the specified traffic class.                                                                |
|        | Device(config-pmap-c)# <b>police rate 100 pps</b>                                                                  | <b>Note</b> The rate you specify is applied to all CPU queues that belong to the class-map you have specified.        |
| Step 7 | end                                                                                                    | Returns to the privileged EXEC mode.                                                                                  |
|        | Example:                                                                                                    |                                                                                                    |
|        | Device(config-pmap-c)# <b>end</b>                                                                                  |                                                                                                    |
| Step 8 | show running-config   begin system-cpp-policy                                                                      | Displays the rates configured for the various traffic types.                                                          |
|        | Example:                                                                                                    |                                                                                                    |
|        | Device# show running-config   begin<br>system-cpp-policy                                                           |                                                                                                    |

User-Configurable Aspects of CoPP, on page 4 Restrictions for CoPP, on page 1 Example: Enabling a CPU Queue or Changing the Policer Rate of a CPU Queue, on page 9 Example: Disabling a CPU Queue, on page 10 Example: Setting the Default Policer Rates for All CPU Queues, on page 11

## **Disabling a CPU Queue**

Follow these steps to disable a CPU queue:

#### **SUMMARY STEPS**

- 1. enable
- 2. configure terminal
- 3. policy-map policy-map-name
- 4. class class-name
- 5. no police rate rate pps
- 6. end
- 7. show running-config | begin system-cpp-policy

#### **DETAILED STEPS**

|        | Command or Action                                                                                                    | Purpose                                                                                                    |
|--------|----------------------------------------------------------------------------------------------------|----------------------------------------------------------------------------------------------------|
| Step 1 | enable<br>Example:<br>Device> enable                                                                                       | Enables privileged EXEC mode. Enter your password if prompted.                                                                                                    |
| Step 2 | configure terminal<br>Example:<br>Device# configure terminal                                                               | Enters the global configuration mode.                                                                                                    |
| Step 3 | <pre>policy-map policy-map-name Example: Device(config) # policy-map system-cpp-policy Device(config-pmap) #</pre>         | Enters the policy map configuration mode.                                                                                                    |
| Step 4 | <pre>class class-name Example: Device(config-pmap)# class system-cpp-police-protocol-snooping Device(config-pmap-c)#</pre> | Enters the class action configuration mode. Enter the name<br>of the class that corresponds to the CPU queue you want to<br>disable. See Table 1: System-Defined Values for CoPP, on<br>page 3 |
| Step 5 | no police rate rate pps<br>Example:<br>Device(config-pmap-c)# no police rate 100 pps                                       | Disables incoming packet processing for the specified traffic class.         Note       This disables all CPU queues that belong to the class-map you have specified.                          |

|        | Command or Action                                        | Purpose                                                      |
|--------|----------------------------------------------------------|--------------------------------------------------------------|
| Step 6 | end                                                      | Returns to the privileged EXEC mode.                         |
|        | Example:                                                 |                                                              |
|        | <pre>Device(config-pmap-c)# end</pre>                    |                                                              |
| Step 7 | show running-config   begin system-cpp-policy            | Displays the rates configures for the various traffic types. |
|        | Example:                                                 |                                                              |
|        | Device# show running-config   begin<br>system-cpp-policy |                                                              |

User-Configurable Aspects of CoPP, on page 4 Restrictions for CoPP, on page 1 Example: Enabling a CPU Queue or Changing the Policer Rate of a CPU Queue, on page 9 Example: Disabling a CPU Queue, on page 10 Example: Setting the Default Policer Rates for All CPU Queues, on page 11

### **Setting the Default Policer Rates for All CPU Queues**

Follow these steps to set the policer rates for all CPU queues to their default rates:

#### **SUMMARY STEPS**

- 1. enable
- 2. configure terminal
- 3. cpp system-default
- **4**. end
- 5. show platform hardware fed switch switch-number qos que stat internal cpu policer

#### **DETAILED STEPS**

|        | Command or Action          | Purpose                                                        |
|--------|----------------------------|----------------------------------------------------------------|
| Step 1 | enable<br>Example:         | Enables privileged EXEC mode. Enter your password if prompted. |
|        | Device> enable             |                                                                |
| Step 2 | configure terminal         | Enters the global configuration mode.                          |
|        | Example:                   |                                                                |
|        | Device# configure terminal |                                                                |

|        | Command or Action                                                                                                    | Purpose                                                         |
|--------|----------------------------------------------------------------------------------------------------|-----------------------------------------------------------------|
| Step 3 | cpp system-default                                                                                                   | Sets the policer rates for all the classes to the default rate. |
|        | Example:                                                                                                    |                                                                 |
|        | Device(config)# cpp system-default<br>Defaulting CPP : Policer rate for all classes will<br>be set to their defaults |                                                                 |
| Step 4 | end                                                                                                    | Returns to the privileged EXEC mode.                            |
|        | Example:                                                                                                    |                                                                 |
|        | Device(config)# end                                                                                                  |                                                                 |
| Step 5 | show platform hardware fed switch switch-number qos<br>que stat internal cpu policer                                 | Displays the rates configured for the various traffic types.    |
|        | Example:                                                                                                    |                                                                 |
|        | Device# show platform hardware fed switch 1 qos<br>que stat internal cpu policer                                     |                                                                 |

User-Configurable Aspects of CoPP, on page 4 Restrictions for CoPP, on page 1 Example: Enabling a CPU Queue or Changing the Policer Rate of a CPU Queue, on page 9 Example: Disabling a CPU Queue, on page 10 Example: Setting the Default Policer Rates for All CPU Queues, on page 11

## **Examples for Configuring CoPP**

### Example: Enabling a CPU Queue or Changing the Policer Rate of a CPU Queue

This example shows how to enable a CPU queue or to change the policer rate of a CPU queue. Here the **class system-cpp-police-protocol-snooping** CPU queue is enabled with the policer rate of **100 pps**.

```
Device> enable
Device# configure terminal
Device(config)# policy-map system-cpp-policy
Device(config-pmap)# class system-cpp-police-protocol-snooping
Device(config-pmap-c)# police rate 100 pps
Device(config-pmap-c)# end
Device# show running-config | begin system-cpp-policy
policy-map system-cpp-policy
```

```
class system-cpp-police-data
police rate 200 pps
class system-cpp-police-sys-data
police rate 100 pps
class system-cpp-police-sw-forward
police rate 1000 pps
class system-cpp-police-multicast
police rate 500 pps
class system-cpp-police-multicast-end-station
police rate 2000 pps
class system-cpp-police-punt-webauth
class system-cpp-police-12-control
class system-cpp-police-routing-control
police rate 500 pps
class system-cpp-police-control-low-priority
class system-cpp-police-wireless-priority1
class system-cpp-police-wireless-priority2
class system-cpp-police-wireless-priority3-4-5
class system-cpp-police-topology-control
class system-cpp-police-dot1x-auth
class system-cpp-police-protocol-snooping
police rate 100 pps
class system-cpp-police-forus
class system-cpp-default
```

```
<output truncated>
```

Enabling a CPU Queue or Changing the Policer Rate, on page 5 Disabling a CPU Queue, on page 7 Setting the Default Policer Rates for All CPU Queues, on page 8 User-Configurable Aspects of CoPP, on page 4

### Example: Disabling a CPU Queue

This example shows how to disable a CPU queue. Here the **class** system-cpp-police-protocol-snooping CPU queue is disabled.

```
Device> enable
Device# configure terminal
Device(config) # policy-map system-cpp-policy
Device(config-pmap)# class system-cpp-police-protocol-snooping
Device (config-pmap-c) # no police rate 100 pps
Device(config-pmap-c) # end
Device# show running-config | begin system-cpp-policy
policy-map system-cpp-policy
class system-cpp-police-data
 police rate 200 pps
class system-cpp-police-sys-data
 police rate 100 pps
 class system-cpp-police-sw-forward
 police rate 1000 pps
 class system-cpp-police-multicast
 police rate 500 pps
 class system-cpp-police-multicast-end-station
 police rate 2000 pps
 class system-cpp-police-punt-webauth
```

```
class system-cpp-police-l2-control
class system-cpp-police-routing-control
police rate 500 pps
class system-cpp-police-control-low-priority
class system-cpp-police-wireless-priority2
class system-cpp-police-wireless-priority2-
class system-cpp-police-topology-control
class system-cpp-police-topology-control
class system-cpp-police-protocol-snooping
class system-cpp-police-forus
class system-cpp-default
```

```
<output truncated>
```

Enabling a CPU Queue or Changing the Policer Rate, on page 5 Disabling a CPU Queue, on page 7 Setting the Default Policer Rates for All CPU Queues, on page 8 User-Configurable Aspects of CoPP, on page 4

### Example: Setting the Default Policer Rates for All CPU Queues

This example shows how to set the policer rates for all CPU queues to their default and then verify the setting:

(--+)

```
Device> enable
Device# configure terminal
Device(config)# cpp system-default
Defaulting CPP : Policer rate for all classes will be set to their defaults
Device(config)# end
```

Device# show platform hardware fed switch 1 gos queue stats internal cpu policer

| QId | PlcIdx | Queue Name               | Enabled | (default)<br>Rate | (set)<br>Rate | Drop |
|-----|--------|--------------------------|---------|-------------------|---------------|------|
| 0   | 11     | DOT1X Auth               | No      | 1000              | 1000          | 0    |
| 1   | 1      | L2 Control               | No      | 500               | 500           | 0    |
| 2   | 14     | Forus traffic            | No      | 1000              | 1000          | 0    |
| 3   | 0      | ICMP GEN                 | Yes     | 200               | 200           | 0    |
| 4   | 2      | Routing Control          | Yes     | 1800              | 1800          | 0    |
| 5   | 14     | Forus Address resolution | No      | 1000              | 1000          | 0    |
| 6   | 3      | ICMP Redirect            | No      | 500               | 500           | 0    |
| 7   | 6      | WLESS PRI-5              | No      | 1000              | 1000          | 0    |
| 8   | 4      | WLESS PRI-1              | No      | 1000              | 1000          | 0    |
| 9   | 5      | WLESS PRI-2              | No      | 1000              | 1000          | 0    |
| 10  | 6      | WLESS PRI-3              | No      | 1000              | 1000          | 0    |
| 11  | 6      | WLESS PRI-4              | No      | 1000              | 1000          | 0    |
| 12  | 0      | BROADCAST                | Yes     | 200               | 200           | 0    |
| 13  | 10     | Learning cache ovfl      | Yes     | 100               | 100           | 0    |
| 14  | 13     | Sw forwarding            | Yes     | 1000              | 1000          | 0    |
| 15  | 8      | Topology Control         | No      | 13000             | 13000         | 0    |
| 16  | 12     | Proto Snooping           | No      | 500               | 500           | 0    |
| 17  | 16     | DHCP Snooping            | No      | 1000              | 1000          | 0    |
| 18  | 9      | Transit Traffic          | Yes     | 500               | 500           | 0    |
| 19  | 10     | RPF Failed               | Yes     | 100               | 100           | 0    |
| 20  | 15     | MCAST END STATION        | Yes     | 2000              | 2000          | 0    |
| 21  | 13     | LOGGING                  | Yes     | 1000              | 1000          | 0    |
| 22  | 7      | Punt Webauth             | No      | 1000              | 1000          | 0    |

| 23 | 10 | Crypto Control   | Yes | 100  | 100  | 0 |
|----|----|------------------|-----|------|------|---|
| 24 | 10 | Exception        | Yes | 100  | 100  | 0 |
| 25 | 3  | General Punt     | No  | 500  | 500  | 0 |
| 26 | 10 | NFL SAMPLED DATA | Yes | 100  | 100  | 0 |
| 27 | 2  | SGT Cache Full   | Yes | 1800 | 1800 | 0 |
| 28 | 10 | EGR Exception    | Yes | 100  | 100  | 0 |
| 29 | 16 | Show frwd        | No  | 1000 | 1000 | 0 |
| 30 | 9  | MCAST Data       | Yes | 500  | 500  | 0 |
| 31 | 10 | Gold Pkt         | Yes | 100  | 100  | 0 |

Enabling a CPU Queue or Changing the Policer Rate, on page 5 Disabling a CPU Queue, on page 7 Setting the Default Policer Rates for All CPU Queues, on page 8 User-Configurable Aspects of CoPP, on page 4

# **Monitoring CoPP**

Follow these steps to display policer settings, such as, traffic types and policer rates (user-configured and default rates) for CPU queues.

#### **SUMMARY STEPS**

- 1. enable
- 2. show platform hardware fed switch switch-number qos que stat internal cpu policer

#### **DETAILED STEPS**

|        | Command or Action                                                                    | Purpose                                                        |
|--------|--------------------------------------------------------------------------------------|----------------------------------------------------------------|
| Step 1 | enable<br>Example:                                                                   | Enables privileged EXEC mode. Enter your password if prompted. |
|        | Device> enable                                                                       |                                                                |
| Step 2 | show platform hardware fed switch switch-number qos<br>que stat internal cpu policer | Displays the rates configured for the various traffic types.   |

#### Example

| Devi<br>Devi | .ce> <b>ena</b><br>.ce# <b>sho</b> | ble<br>w platform hardware fed | switch 3 gos | s queue st | tats inte | rnal cpu po |
|--------------|------------------------------------|--------------------------------|--------------|------------|-----------|-------------|
|              |                                    | -                              | -            | (default)  | (set)     |             |
| QId          | PlcIdx                             | Queue Name                     | Enabled      | Rate       | Rate      | Drop        |
|              |                                    |                                |              |            |           |             |
| 0            | 11                                 | DOT1X Auth                     | No           | 1000       | 1000      | 0           |
| 1            | 1                                  | L2 Control                     | No           | 500        | 500       | 0           |
| 2            | 14                                 | Forus traffic                  | No           | 1000       | 1000      | 0           |
| 3            | 0                                  | ICMP GEN                       | Yes          | 200        | 200       | 0           |
| 4            | 2                                  | Routing Control                | Yes          | 1800       | 1800      | 0           |

| 5  | 14 | Forus Address resolution | No  | 1000  | 1000  | 0 |
|----|----|--------------------------|-----|-------|-------|---|
| 6  | 3  | ICMP Redirect            | No  | 500   | 500   | 0 |
| 7  | 6  | WLESS PRI-5              | No  | 1000  | 1000  | 0 |
| 8  | 4  | WLESS PRI-1              | No  | 1000  | 1000  | 0 |
| 9  | 5  | WLESS PRI-2              | No  | 1000  | 1000  | 0 |
| 10 | 6  | WLESS PRI-3              | No  | 1000  | 1000  | 0 |
| 11 | 6  | WLESS PRI-4              | No  | 1000  | 1000  | 0 |
| 12 | 0  | BROADCAST                | Yes | 200   | 200   | 0 |
| 13 | 10 | Learning cache ovfl      | Yes | 100   | 100   | 0 |
| 14 | 13 | Sw forwarding            | Yes | 1000  | 1000  | 0 |
| 15 | 8  | Topology Control         | No  | 13000 | 13000 | 0 |
| 16 | 12 | Proto Snooping           | No  | 500   | 500   | 0 |
| 17 | 16 | DHCP Snooping            | No  | 1000  | 1000  | 0 |
| 18 | 9  | Transit Traffic          | Yes | 500   | 500   | 0 |
| 19 | 10 | RPF Failed               | Yes | 100   | 100   | 0 |
| 20 | 15 | MCAST END STATION        | Yes | 2000  | 2000  | 0 |
| 21 | 13 | LOGGING                  | Yes | 1000  | 1000  | 0 |
| 22 | 7  | Punt Webauth             | No  | 1000  | 1000  | 0 |
| 23 | 10 | Crypto Control           | Yes | 100   | 100   | 0 |
| 24 | 10 | Exception                | Yes | 100   | 100   | 0 |
| 25 | 3  | General Punt             | No  | 500   | 500   | 0 |
| 26 | 10 | NFL SAMPLED DATA         | Yes | 100   | 100   | 0 |
| 27 | 2  | SGT Cache Full           | Yes | 1800  | 1800  | 0 |
| 28 | 10 | EGR Exception            | Yes | 100   | 100   | 0 |
| 29 | 16 | Show frwd                | No  | 1000  | 1000  | 0 |
| 30 | 9  | MCAST Data               | Yes | 500   | 500   | 0 |
| 31 | 10 | Gold Pkt                 | Yes | 100   | 100   | 0 |

# **Additional References for CoPP**

#### **Related Documents**

| Related Topic                            | Document Title                                                            |
|------------------------------------------|---------------------------------------------------------------------------|
| MQC QoS Commands, and CoPP show commands | Command Reference, Cisco IOS XE Denali 16.1.x<br>(Catalyst 3850 Switches) |

#### **Error Message Decoder**

| Description                                                                                                    | Link                                                         |
|----------------------------------------------------------------------------------------------------|--------------------------------------------------------------|
| To help you research and resolve system<br>error messages in this release, use the Error<br>Message Decoder tool. | https://www.cisco.com/cgi-bin/Support/Errordecoder/index.cgi |

#### **Standards and RFCs**

| Standard/RFC | Title |
|--------------|-------|
| None         | _     |

#### MIBs

| МІВ                                  | MIBs Link                                                                                                    |
|--------------------------------------|----------------------------------------------------------------------------------------------------|
| All supported MIBs for this release. | To locate and download MIBs for selected platforms, Cisco IOS releases, and feature sets, use Cisco MIB Locator found at the following URL: |
|                                      | http://www.cisco.com/go/mibs                                                                                                    |

#### **Technical Assistance**

| Description                                                                                                    | Link                         |
|----------------------------------------------------------------------------------------------------|------------------------------|
| The Cisco Support website provides extensive online resources, including documentation and tools for troubleshooting and resolving technical issues with Cisco products and technologies.                                                                            | http://www.cisco.com/support |
| To receive security and technical information about your products, you can<br>subscribe to various services, such as the Product Alert Tool (accessed from<br>Field Notices), the Cisco Technical Services Newsletter, and Really Simple<br>Syndication (RSS) Feeds. |                              |
| Access to most tools on the Cisco Support website requires a Cisco.com user ID and password.                                                                                                    |                              |

## **Feature History and Information For CoPP**

The following table provides release information about the feature or features described in this module. This table lists only the software release that introduced support for a given feature in a given software release train. Unless noted otherwise, subsequent releases of that software release train also support that feature.

| Feature Name                               | Releases                   | Feature Information                                                                                                    |
|--------------------------------------------|----------------------------|----------------------------------------------------------------------------------------------------|
| Control Plane<br>Policing (CoPP) or<br>CPP | Cisco IOS XE 3.2SE         | This feature was introduced.                                                                                                    |
| CLI configuration<br>for CoPP              | Cisco IOS XE Denali 16.1.2 | This feature was made user-configurable. CLI configuration options to enable and disable CPU queues, to change the policer rate, and to set policer rates to default. |